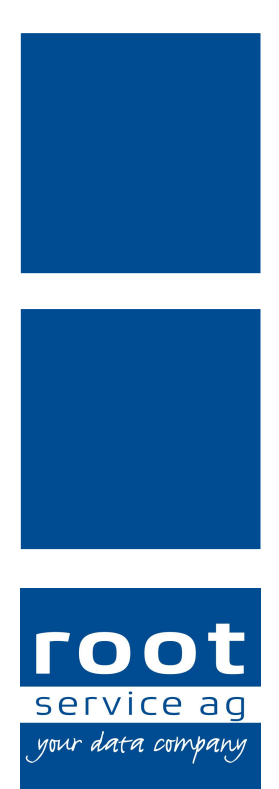

## **Update-News**

## Perigon Homecare Neuerungen 2017.2

Dokumentennummer: UN-2017.2 Programmversion: 2017.2 Letzte Aktualisierung: 28. Juni 2017

root-service ag Weinfelderstrasse 32 CH-8575 Bürglen / TG Telefon: +41 (0) 71 634 80 40 E-Mail: info@root.ch Internet: www.root.ch

## Impressum / Copyright / Ausgabedaten

### Impressum

root-service ag Weinfelderstrasse 32 Postfach 227 CH-8575 Bürglen Telefon: +41 (0)71 634 80 40 Fax: +41 (0)71 633 25 37 E-Mail: info@root.ch Internet: www.root.ch

## Copyright

Copyright © by root-service ag. Alle Rechte vorbehalten.

Dieses Dokument darf reproduziert (Druck, Fotokopie oder ein anderes Verfahren) oder unter Verwendung elektronischer Systeme verarbeitet, vervielfältigt oder verbreitet werden.

Jedoch darf kein Teil dieses Dokuments in irgendeiner Form ohne schriftliche Genehmigung durch die root-service ag verändert werden. Für Folgeschäden, welche aufgrund unautorisierter Änderungen entstehen oder entstanden sind, lehnt die root-service ag jegliche Ansprüche vollumfänglich ab.

Bei der Zusammenstellung von Texten und Abbildungen wurde mit grösster Sorgfalt vorgegangen. Die inhaltliche und technische Fehlerfreiheit wird ausdrücklich nicht zugesichert. Der Einsatz und die Nutzung dieses Dokuments fällt ausschliesslich in den Verantwortungsbereich des Nutzers.

Alle erwähnten Marken- und Produktnamen sind Warenzeichen der jeweiligen Rechtsinhaber. Das Fehlen einer entsprechenden Kennzeichnung in der Dokumentation bedeutet nicht, dass es sich um einen freien Namen handelt.

## Ausgabedaten

Ausgabedatum Dokument: 13. April 2017 Letzte Aktualisierung: 28. Juni 2017

## Inhalt

| 1 Allgemeine Informationen 2017.2    | 1  |
|--------------------------------------|----|
| 2 Perigon Homecare Neuerungen 2017.2 | 7  |
| 3 Perigon Dispo Neuerungen 2017.2    | 11 |
| 4 Perigon Mobile Neuerungen 2017.2   | 15 |
| 5 Pflege Neuerungen 2017.2           | 17 |
| 6 RAI-HC Schweiz Neuerungen 2017.2   |    |

## 1 Allgemeine Informationen 2017.2

## 0 Hinweise

- Für die Schulungen beim Update empfehlen wir, die benötigten Unterlagen in der Online-Hilfe im Kapitel Update-News (Online-Hilfe ⇒ Downloads ⇒ Update-News) auszudrucken und die einzelnen Module entsprechend dem Ablauf der Schulung zu sortieren.
- Alle aktuellen Schulungsunterlagen können als PDF-Datei im Bereich Schulungsunterlagen der Online-Hilfe (Taste F1) aufgerufen werden.

| Datum      | Verfügbar ab<br>Version | Änderung                                                                                                    | Abschnitt                                                                                                    |
|------------|-------------------------|----------------------------------------------------------------------------------------------------|----------------------------------------------------------------------------------------------------|
| 13.04.2017 | -                       | Erstveröffentlichung                                                                                                    | -                                                                                                    |
| 25.04.2017 | 2017.2.01               | Neuer Abschnitt: Die Kun-<br>densperre wird bei der<br>Wegzeitrapportierung im<br>Perigon Mobile auto-<br>matisch entfernt. | Abschnitt «Bestehende<br>Sperren werden bei der<br>Erfassung von Weg-<br>zeiten automatisch ent-<br>fernt» auf Seite 16 |
| 25.04.2017 | 2017.2.01               | Neuer Abschnitt: Neues<br>Design der Benut-<br>zerobefläche zum ver-<br>ändert weiterführen.                                | Abschnitt «Anpassung<br>des Benutzeroberfläche<br>für das veränderte Wei-<br>terführen» auf Seite 13                    |
| 25.04.2017 | 2017.2.01               | Präzisierung zur Über-<br>mittlung Unfall oder<br>Krankheit mit Lifestage<br>Materialschnittstelle                          | Abschnitt «Erweiterung<br>der Materialschnittstelle<br>für Lifestage Solutions»<br>auf Seite 7                          |
| 25.04.2017 | 2017.2.01               | Weitere Informationen<br>zum Perigon-Link.                                                                                  | Abschnitt «Teilen von<br>Menüs und Fenstern im<br>Perigon Homecare» auf<br>Seite 4                                      |

## Änderungen in diesen Update-News

| Datum      | Verfügbar ab<br>Version | Änderung                                                                                                    | Abschnitt                                                                                                    |
|------------|-------------------------|----------------------------------------------------------------------------------------------------|----------------------------------------------------------------------------------------------------|
| 25.04.2017 | 2017.2.01               | Für die Erfassung von<br>Verlaufsberichtseinträgen<br>wird keine Hilfe- und Pfle-<br>gedokumentation benö-<br>tigt.                         | Abschnitt «Anpas-<br>sungen an den Ver-<br>laufsberichten » auf<br>Seite 17                                   |
| 25.04.2017 | 2017.2.01               | Hinweis zu den IV-Leis-<br>tungen erweitert.                                                                                                | Abschnitt «Bearbeitung<br>des IV-Leis-<br>tungskatalogs» auf<br>Seite 19                                      |
| 25.04.2017 | 2017.2.01               | Änderung des Titels für<br>den Abschnitt «FiBu-<br>Export berücksichtigt<br>Geschäftsbereiche»                                              | Abschnitt «Auswahl des<br>Rechnungsjournals<br>gemäss Geschäfts-<br>bereich bei Umbu-<br>chungen» auf Seite 8 |
| 25.04.2017 | 2017.2.01               | Hinweis zum Ausdruck<br>der Skalenübersicht.                                                                                                | Abschnitt «Anpassung<br>der Benutzeroberfläche<br>in verschiedenen<br>Ansichten» auf Seite 20                 |
| 02.05.2017 | 2017.2.01               | Präzisierung der Anzeige<br>zukünftiger Medikationen<br>im Perigon Mobile.                                                                  | Abschnitt «Anzeige<br>zukünftiger Medi-<br>kationen» auf Seite 15                                             |
| 02.05.2017 | 2017.2.01               | Präzisierung Ausdruck<br>Vitaldaten                                                                                                    | Abschnitt «Erweiterung<br>Vitaldatenausdruck» auf<br>Seite 19                                                 |
| 05.05.2017 | 2017.2.01               | Präzisierung zur Über-<br>mittlung von Tele-<br>fonnummer, E-Mail-<br>Adresse und AHV-Num-<br>mer mit Lifestage Mate-<br>rialschnittstelle. | Abschnitt «Erweiterung<br>der Materialschnittstelle<br>für Lifestage Solutions»<br>auf Seite 7                |

| Datum      | Verfügbar ab<br>Version | Änderung                                                                                                    | Abschnitt                                                                                                    |
|------------|-------------------------|----------------------------------------------------------------------------------------------------|----------------------------------------------------------------------------------------------------|
| 29.05.2017 | 2017.2.01               | Das Feld «Bemerkung»<br>der Mitgliederverwaltung<br>ist neu auch für die Word-<br>vorlage verfügbar.         | Abschnitt «Feld «Bemer-<br>kung» der Mit-<br>gliederverwaltung auch<br>für die Wordvorlage ver-<br>fügbar» auf Seite 9                                                                                    |
| 02.06.2017 | 2017.2.02               | Neu können im Leis-<br>tungsplanungsblatt Daten<br>aus der CareCoach-<br>Schnittstelle bearbeitet<br>werden. | Abschnitt «Erfassen von<br>zusätzlichen Leistungen<br>im Leis-<br>tungsplanungsblatt bei<br>aktiver CareCoach-<br>Schnittstelle» auf Seite<br>21                                                          |
| 02.06.2017 | 2017.2.04               | Neues Benutzerrecht für<br>den manuellen Import<br>von Rapporten aus der<br>Materialschnittstelle.           | Abschnitt «Neues Benut-<br>zerrecht für den manu-<br>ellen Import von<br>Materialrapporten in die<br>Erfassungskontrolle»<br>auf Seite 9                                                                  |
| 02.06.2017 | 2017.2.04               | Für die Beschreibung<br>von Wundinterventionen<br>sind neu sieben zusätz-<br>liche Felder verfügbar.         | Abschnitt «Weitere Fel-<br>der für die Beschreibung<br>von Wun-<br>dinterventionen» auf<br>Seite 19 und Abschnitt<br>«Weitere Felder für die<br>Beschreibung von Wun-<br>dinterventionen» auf<br>Seite 16 |

| Datum      | Verfügbar ab<br>Version | Änderung                  | Abschnitt                |
|------------|-------------------------|---------------------------|--------------------------|
| 28.06.2017 | 2017.2.02               | Ersetzt Eintrag in die-   | Abschnitt «Erfassen von  |
|            |                         | sen Update-News vom       | zusätzlichen Leistungen  |
|            |                         | 02. Juni 2017             | im Leis-                 |
|            |                         | Neu können bei aktiver    | tungsplanungsblatt bei   |
|            |                         | CareCoach-Schnittstelle   | aktiver CareCoach-       |
|            |                         | im Leis-                  | Schnittstelle» auf Seite |
|            |                         | tungsplanungsblatt        | 21                       |
|            |                         | zusätzliche Leistungen    |                          |
|            |                         | erfasst werden. Die Bear- |                          |
|            |                         | beitung von Leistungen,   |                          |
|            |                         | welche aus dem            |                          |
|            |                         | CareCoach importiert wor- |                          |
|            |                         | den sind, ist weiterhin   |                          |
|            |                         | nicht möglich.            |                          |

## Teilen von Menüs und Fenstern im Perigon Homecare

Kundenwunsch aus dem Projekt eFLOW

Im Perigon Homecare ist es neu möglich, die Menüs **U100 Adressen** II und **D200 Pflegeplanung** sowie ihre jeweiligen Fenstern (beispielsweise Intervention in der Pflegeplanung) mit anderen Perigon-Benutzern zu teilen. Dabei wird ein Perigon-Link an einen anderen Perigon-Benutzer mit dem Perigon Postfach oder per E-Mail versendet. Der Perigon-Link öffnet dabei nicht nur das Menü oder das Fenster, sondern zeigt auch gleich den gewählten Kunden und weitere Einstellungen (beispielsweise verwendete Filter für Ausdrucke) an. Die beiden Funktionen Nachricht I und Link kopieren verden in der Symbolleiste in der Gruppe Teilen angezeigt.

## Nachricht

Mit der Funktion **Nachricht** wird die Ansicht zur Erfassung im Menü **Y102 Postfach** geöffnet und der Perigon-Link direkt in die neue Nachricht eingefügt. Klickt der Empfänger der Nachricht auf den Perigon-Link, öffnet sich das entsprechende Menü.

## Link kopieren

Mit der Funktion **Link kopieren** swird der Perigon-Link für das Menü in die Zwischenablage des Betriebssystems kopiert. Der Perigon-Link kann danach in jedes beliebige Textprogramm und auch in eine neu E-Mail kopiert werden. Klickt der Empfänger der Nachricht auf den Perigon-Link, öffnet sich das entsprechende Menü.

#### Hinweise

- Das Perigon Postfach muss aktiviert sein, um Perigon-Links teilen zu können.
- Beim Versand eines Perigon-Links per E-Mail muss der Empfänger Zugriff auf das Perigon Homecare haben, damit der Perigon-Link geöffnet werden kann.
- Die Perigon-Links können im Perigon Mobile nicht geöffnet werden.
- Selektionen können nicht versendet werden.
- In den nächsten Versionen des Perigon Homecare werden weitere Menüs und Fenster zum Teilen zur Verfügung stehen.

## Support Center ersetzt bisheriges Ticketsystem

Das Support Center ersetzt seit Ende Februar 2017 das bestehende Ticketsystem. Mit Hilfe des Support Centers können Sie einfacher zu den unterschiedlichsten Themen mit uns in Kontakt treten. Das Support Center kann über den Menüpunkt

**Y150 Support Center** <sup>(1)</sup> (bisher Supportanfrage) oder mit folgendem Weblink geöffnet werden:

https://ticket.root.ch/ Weblink zur Startseite des Support Centers

http://help.root.ch/de/supportcenter Weblink zur Online-Hilfe des Support Centers

## Neues Design der Online-Hilfe

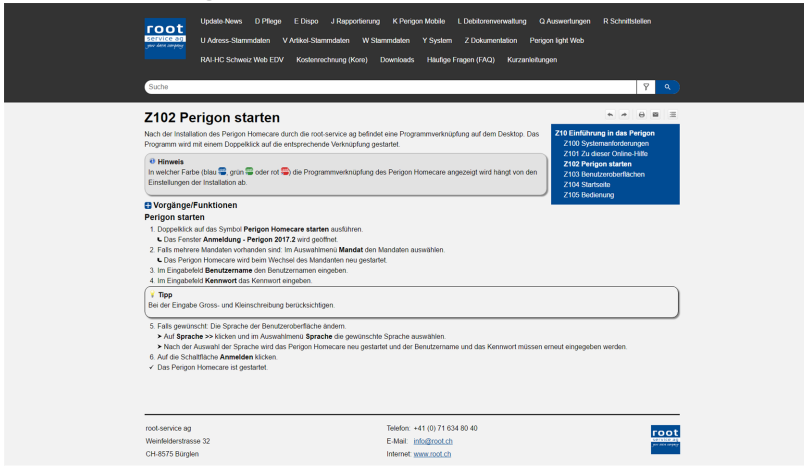

Die Anzeige der Online-Hilfe ist überarbeitet worden. Neu befindet sich die Hauptnavigation am oberen Bildschirmrand (schwarzer Bereich). Die Unternavigation im blauen Bereich ermöglicht es, innerhalb eines Themas leichter zu navigieren. Zusätzlich zur Anzeige am

Abb. 1: Kapitel «Z102 Perigon Starten» in der Online-Hilfe

PC ist die neue Online-Hilfe auch für die Anzeige auf mobilen Geräten (Tablets und Smartphones) optimiert worden. Die aktuelle Online-Hilfe kann mit der Taste F1 oder über folgenden Weblink geöffnet werden:

http://help.root.ch/2017.2/de/homecare Weblink zur aktuellen Online-Hilfe

### Kurzanleitungen verfügbar

#### Kundenwunsch von diversen Kunden

In der Online-Hilfe sind neu Kurzanleitungen zu den Themen **Mitarbeiter eröffnen**, **Mitarbeiter abschliessen**, **Kunde eröffnen**, **Kunde abschliessen**, **Artikel eröffnen** und **Artikelpreis anpassen** verfügbar. Die Kurzanleitungen stehen als Word-Dateien zur Verfügung. Sie können in der Online-Hilfe in den Bereichen **Downloads** und **Kurz-anleitung** heruntergeladen, gespeichert und an die spezifischen Eigenschaften und Abläufe Ihrer Spitex-Organisation angepasst werden.

#### Hinweis

Wenden Sie sich an unseren Support, falls Sie Vorschläge für weitere Kurzanleitungen haben. Die weiteren Kurzanleitungen werden voraussichtlich in den nächsten Monaten verfügbar sein.

# 2 Perigon Homecare Neuerungen 2017.2

## Erweiterung der Materialschnittstelle für Lifestage Solutions

Die Materialschnittstelle für Lifestage Solutions ist erweitert worden. Zusätzlich zu den bisherigen Daten werden bei einer Materialbestellung neu auch Angaben darüber übermittelt, ob es sich gemäss dem aktuellen Zeugnis um eine **Behandlung infolge Krankheit oder Unfall** handelt. Weiter werden die **Haupt-Telefonnummer**, die **E-Mail-Adresse**, die **AHV-Nummer** sowie die **Policen-Nr.** und die **Versichertenkarten-Nr.** des Kunden übermittelt.

## Konfiguration für Import des Verkaufspreises mit der Materialschnittstelle

#### Kundenwunsch von Kunde 3937

Standardmässig werden beim Materialimport auch die Verkaufspreise importiert. Neu kann konfiguriert werden, ob die Verkaufspreise importiert werden sollen oder nicht. Werden keine Verkaufspreise importiert, hat dies folgende Auswirkungen:

### Neue Artikel

Bei Artikeln, welche durch den Materialimport neu im Perigon Homecare erstellt werden, wird kein Verkaufspreis hinterlegt.

## **Bestehende Artikel**

Bei bestehenden Artikeln wird der bestehende Verkaufspreis der Artikel nicht überschrieben. Stattdessen wird der Verkaufspreis, welcher über den Materialimport geliefert wird, in der Erfassungskontrolle in das Eingabefeld **Interner Kommentar** geschrieben.

## Rechnungen mit bereits bezahlten Teilrechnungen können nicht mehr mutiert werden

Sind für eine oder mehrere Teilrechnungen einer Rechnung bereits Zahlungen verbucht, kann die entsprechende Rechnung nicht mehr mutiert werden. Damit Korrekturen nach dem Erhalt einer Zahlung gemacht werden können, müssen die Rechnungen storniert und danach neu generiert werden.

## Makros nur noch für nicht rapportierbare Artikel verfügbar

Makros können neu nur noch für Artikel verwendet werden, welche nicht rapportierbar sind. Nach dem Update auf die Version 2017.2 muss daher bei allen Artikeln, welche Makros verwenden, im Menü V100 Artikel I in der Registerkarte Diverses die Rapportierbarkeit auf Nein oder Nein (Teilrechnungszuweisung zulassen) geändert werden.

## Auswahl des Rechnungsjournals gemäss Geschäftsbereich bei Umbuchungen

#### Kundenwunsch der Kunden 1395 und 1347

Bei Umbuchungen in der Debitorenverwaltung wird neu berücksichtigt, ob die Spitex-Organisation ohne Geschäftsbereiche, nur mit Geschäftsbereichen oder mit Geschäftsbereichen und Mitglieder-Geschäftsbereichen arbeitet. Dies hat folgende Auswirkungen auf die verfügbaren Felder bei Umbuchungen:

#### Spitex-Organisationen ohne Geschäftsbereiche

Das Rechnungsjournal kann (wie bisher) ausgewählt werden.

### Spitex-Organisationen nur mit Geschäftsbereichen

Der Geschäftsbereich des Kunden wird aufgrund seiner Zuweisung im Kundenstamm angezeigt und kann nicht verändert werden. Das Rechnungsjournal muss ausgewählt werden.

#### Spitex-Organisationen mit Geschäftsbereichen und Mitglieder-Geschäftsbereichen

Der gewünschte Geschäftsbereich muss ausgewählt werden. Aufgrund des gewählten Geschäftsbereichs wird das zugewiesene Rechnungsjournal automatisch ausgewählt. Dieses kann nicht bearbeitet werden.

## Rechtschreibprüfung in der Erfassungskontrolle

Im Menü **J100 Erfassungskontrolle** werden die Texte in den Eingabefeldern **Rechnungstext** und **interner Kommentar** neu auf korrekte Rechtschreibung geprüft. Fehler in Texten werden rot unterstrichen angezeigt.

#### 0 Hinweis

Bei der Prüfung wird die Sprache berücksichtigt, in welcher das Betriebssystem eingestellt ist.

## Bei aktivem Kundenfilter in der Erfassungskontrolle werden nur Fehler und Pendenzen des Kunden berücksichtigt

Ist die Anzeige der Rapporte im Menü **J100 Erfassungskontrolle** im Auswahlmenü **Kunde** nach einem Kunden gefiltert, werden nur die Daten der Mitarbeiter, welche einen Bezug (Einsätze, Rapporte oder Pendenzen) zum aktuell ausgewählten Kunden haben angezeigt. Dadurch wird die Anzeige der gewünschten Rapporte beschleunigt.

## Anzeige der Rapportnummer und des Erlöses auf dem Ausdruck «Rapporte» der Erfassungskontrolle

### Kundenwunsch von Kunde 6782

Für den Ausdruck **Rapporte** in der Erfassungskontrolle kann neu festgelegt werden, ob die Spalten **Rapportnummer** und **Erlös** angezeigt werden sollen oder nicht. Dazu stehen neu die Kontrollkästchen **Rapportnummer anzeigen** und **Erlös anzeigen** zur Verfügung. Ist das jeweilige Kontrollkästchen aktiviert, wird die entsprechende Spalte ausgedruckt.

## Vorschlag für Auswahl des Mitarbeiters für die Ausdrucke «Rapporte» und «Soll-Ist Vergleich der Arbeitszeit» in der Erfassungskontrolle Kundenwunsch von Kunde 1101

Für die Ausdrucke **Rapporte** und **Soll-Ist Vergleich der Arbeitszeit** in der Erfassungskontrolle wird automatisch der Mitarbeiter vorgeschlagen, von welchem ein Rapport in der Rapportliste markiert ist. Falls ein anderer Mitarbeiter ausgewählt werden soll, ist dies wie bisher über das Auswahlmenü **Mitarbeiter** möglich.

## Feld «Bemerkung» der Mitgliederverwaltung auch für die Wordvorlage verfügbar

### Kundenwunsch von Kunde 3937

Die Angaben, welche im Menü L300 Mitgliederverwaltung <sup>36</sup> im Eingabefeld Bemerkung erfasst sind, können neu auch auf der Wordvorlage für Mitglieder-Rechnungen ausgedruckt werden. Dazu kann im Fenster MS-Wordvorlagen im Auswahlmenü Feld übernehmen neu das Feld RechBemerkung ausgewählt werden.

## Neues Benutzerrecht für den manuellen Import von Materialrapporten in die Erfassungskontrolle

#### Kundenwunsch von Kunde 3937

Im Menü **J100 Erfassungskontrolle** war der Vorgang **Materialbestellung importieren** für alle Benutzer verfügbar, sobald die Konfiguration für die Materialbestellungen aktiv war. Damit nur berechtigte Benutzer den manuellen Import ausführen können, steht neu eine separates Benutzerrecht zur Verfügung.

#### 🛯 Hinweis

Das Benutzerrecht **Materialbestellungen importieren** für den manuellen Import kann unter folgendem Pfad angepasst werden: Startseite  $\Rightarrow$  Y201 Benutzerberechtigungen  $\Re \Rightarrow$  Erfassungskontrolle  $\Rightarrow$  Erfassungskontrolle  $\Rightarrow$  Materialbestellungen importieren

## Neue Prüfregel für die Erfassungskontrolle

Folgende Prüfregel ist neu verfügbar:

| Nummer | Prüfregel                     | Beschreibung                                    |
|--------|-------------------------------|-------------------------------------------------|
| 57     | Materialschnittstellenartikel | Prüft, ob Artikel aus der Materialschnittstelle |
|        | auf Mitarbeiter 0             | auf den Mitarbeiter 0 rapportiert worden sind.  |

## 3 Perigon Dispo Neuerungen 2017.2

## Zeitbereich für die Planung mit Wegzeitoptimierung

### Kundenwunsch von Kunde 1101

In den Planungsprofilen für die Planung mit Wegzeitoptimierung kann neu eine Startund Endzeit für den Planungsbereich festgelegt werden. Ist der Zeitbereich aktiv, werden in der automatischen Planung nur die Einsätze, welche innerhalb dieses Zeitbereichs liegen, mit dem Planungsprofil geplant. Zur Eingabe der Uhrzeiten stehen im Menü W622 Planungsprofil s die Eingabefelder Startzeit Planungsbereich und Endzeit Planungsbereich zur Verfügung.

## Planungsprofil kopieren

### Kundenwunsch von diversen Kunden

Bestehende Planungsprofile können neu kopiert werden, damit neue Planungsprofile nicht von Grund auf neu erstellt werden müssen. Zum Kopieren steht im Menü **W622 Planungsprofil** sin der Symbolleiste die Funktion **Kopieren** sur Verfügung.

## Planbaren Kunden und Mitarbeitern muss eine Adresse hinterlegt sein

Jedem planbaren Kunden und jedem planbaren Mitarbeiter muss neu eine Adresse zugewiesen sein. Beim Update auf die Version 2017.2 wird daher geprüft, ob allen planbaren Kunden und Mitarbeitern Adressen zugewiesen sind. Sind noch planbare Kunden und Mitarbeiter ohne Adresse vorhanden, werden automatisch entsprechende Adressen erstellt.

## 0 Hinweis

Die automatisch erstellten Adressen bestehen nur aus einem Vor- und einem Nachnamen. Weitere Angaben zur Adresse wie Strasse, Ort usw. werden nicht erstellt.

## Anzeige der Mitarbeiterfunktion im Einsatzplan

Kundenwunsch von Kunde 3937

| ]                              | Mi. 12.04 | Do. 13.04       | Fr. 14.04    | 3        | Sa. 15.04 | So. 16.04 | Mo. 17.04 | Γ |
|--------------------------------|-----------|-----------------|--------------|----------|-----------|-----------|-----------|---|
| Bachmann<br>Leutenegger Marija |           | Zeni<br>Gertrud |              |          |           |           |           |   |
| dipl. Pflegefachfrau           |           |                 | dipl. Pflege | fachfrau |           |           |           |   |

Abb. 2: Anzeige der Funktion des Mitarbeiters

Im Mitarbeiterbereich des Menüs **E101 Einsatzplan** kann neu unterhalb des Mitarbeiternamens zusätzlich die Funktion (ohne Funktions-ID) des Mitarbeiters angezeigt werden. Zur Aktivierung der Anzeige steht ein entsprechender Konfigurations-Eintrag zur Verfügung.

## Konfiguration Anzeige Protokoll bei geänderter Zeitdefinition

Kundenwunsch von Kunde 3937

Bei Änderungen an Zeitdefinitionen wird immer ein Protokoll angezeigt, sobald zukünftige Einsätze geplant sind, welche durch die Änderung an der Zeitdefinition betroffen sind. Neu steht ein Konfigurations-Eintrag zur Verfügung, um die Anzeige des Protokolls bei geänderten Zeitdefinitionen festzulegen. Darin kann festgelegt werden, dass das Protokoll nur angezeigt wird, wenn eine der folgenden Bedingungen erfüllt sind:

- Bei der Einsatzdefinition sind Notizen (für Planer, Mitarbeiter oder Kunde) vorhanden
- Ein zukünftiger Einsatz ist fixiert

## Neues Filterkriterium für die Anzeige des Einsatzplanes

Kundenwunsch von Kunde 6821

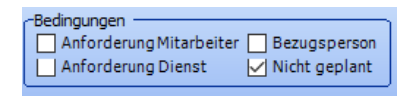

Abb. 3: Filterkriterium «Nicht geplant» In der Filterleiste des Menüs **E101 Einsatzplan** is steht in der Gruppe **Bedingungen** neu das Filterkriterium **Nicht geplant** zur Verfügung. Wird ein Einsatz bei einem Kunden markiert und ist der Filter aktiviert, werden nur die Mitarbeiter angezeigt, bei welchen während des Zeitraums

des Einsatzes noch kein Einsatz geplant ist.

## Definition von Einsatzvorlagen, welche keine Konflikte genieren sollen Kundenwunsch von Kunde 6212

Sollen bei einem Mitarbeiter gleichzeitig mehrere Einsätze geplant werden, führt dies im Normalfall zu einem Konflikt. Damit sich mehrere Einsätze überschneiden können, müssen diese in den Einsatzdefinitionen in der Auswahlliste **Gleichzeitiger Einsatz ohne Konflikt** festgelegt werden. Neu steht diese Auswahlliste auch im Menü **W611 Einsatzvorlagen** aur Verfügung. Dadurch lässt sich auch für die Einsatzvorlagen festlegen, welche Einsatzvorlagen gleichzeitig geplant werden können.

## Anzeige der Endzeit der Einsätze kann auf dem Ausdruck «Einsatzbenachrichtigung» definiert werden

Kundenwunsch von Kunde 6782

Für den Einsatzplan-Ausdruck **Einsatzbenachrichtigungen** (für Kunden) kann neu festgelegt werden, ob die geplante Endzeit des Einsatzes angezeigt werden soll oder nicht. Dazu steht neu das Kontrollkästchen **Endzeit drucken** zur Verfügung. Ist das Kontrollkästchen aktiviert, werden die Endzeiten der Einsätze ausgedruckt.

### Anzeige der Planungsgruppen auf dem Ausdruck «Tagesgrafik» Kundenwunsch von Kunde 3337

Auf dem Einsatzplan-Ausdruck **Tagesgrafik** (für Mitarbeiter) werden neu auch die gewählten Planungsgruppen ausgedruckt.

#### Anzeige der Mitarbeiter-ID auf dem Ausdruck «Rapportformular» Kundenwunsch von Kunde 1352

Auf dem Einsatzplan-Ausdruck **Rapportformular** (für Mitarbeiter) wurde bisher die Adress-ID des Mitarbeiters ausgedruckt. Neu wird die **Mitarbeiter-ID** ausgedruckt.

## Anpassung des Benutzeroberfläche für das veränderte Weiterführen

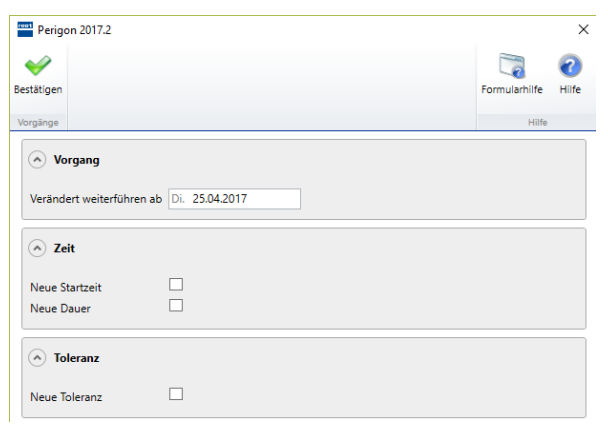

Die Benutzeroberfläche im Fenster zum verändert Weiterführen einer Einsatzdefinition ist an den aktuellen Standard angepasst worden. Das Fenster wird beim Ausführen des Vorgangs **Verändert weiterführen** im Menü **W610 Einsatzdefinitionen** angezeigt.

Abb. 4: Fenster für den Vorgang «Verändert weiterführen»

## Verändertes Weiterführen von Mahlzeitenaufträgen

Gleich wie in den Einsatzdefinitionen im Perigon Dispo können neu auch Mahlzeitenaufträge verändert weitergeführt werden. Dazu steht in der Ansicht **Mahlzeitenauftrag** in der Liste **Zeitdefinitionen** neu die Funktion **Verändert Weiterführen** Sur Verfügung. Beim Ausführen dieser Funktion wird der bestehende Mahlzeitenauftrag auf das gewünschte Datum abgeschlossen und seine Eigenschaften werden kopiert. Für den neuen Mahlzeitenauftrag können die Eigenschaften vor dem Speichern angepasst werden.

## Anzeige der Adress-ID und der Kunden-ID auf dem Ausdruck «Mahlzeitenlisten Monatsübersicht» der Mahlzeitenverwaltung Kundenwunsch von Kunde 1010

Im Menü E102 Mahlzeitenaufträge « kann für den Ausdruck Mahlzeitenlisten Monatsübersicht neu festgelegt werden, ob die Adress-ID und/oder die Kunden-ID angezeigt werden sollen oder nicht. Dazu stehen neu die Kontrollkästchen Adress-ID anzeigen und Kunden-ID zur Verfügung. Ist das jeweilige Kontrollkästchen aktiviert, wird die entsprechende ID direkt nach dem Namen des Kunden ausgedruckt.

## Neuer Ausdruck «Mahlzeitenliste Kundenübersicht» in der Mahlzeitenverwaltung

Kundenwunsch von Kunde 1010

Im Menü E102 Mahlzeitenaufträge « steht neu der Ausdruck Mahlzeitenliste Kundenübersicht zur Verfügung, welcher über einen Konfigurations-Eintrag aktiviert werden kann. Auf diesem Ausdruck werden alle Kunden ausgedruckt, welcher einer bestimmten Küche zugeordnet sind. Neben dem Namen, der Adresse und der Adress-ID werden auch Bemerkungen und Kontaktangaben wie Telefonnummer und E-Mail-Adresse der Kunden ausgedruckt.

#### Perigon Mobile Neuerungen 2017.2 4

## Neues Hauswirtschaftsformular (2016) im Perigon Mobile verfügbar

| 👼 👘 85% 💼 11:29                                                                             | Das neue Hauswirtschaftsformular (2016) ist neu auch im    |
|---------------------------------------------------------------------------------------------|------------------------------------------------------------|
| X Primo Lukas - 13806<br>02.02.1934 - Hauswirtschaft SPEICHERI                              | Perigon Mobile verfügbar. Das Hauswirtschaftsformular      |
| GRUND BEREICH U2: DIREKTES UMFELD BEREI                                                     | kann im Perigon Mobile erfasst, gespeichert und auch abge  |
| BEREICH U2: DIREKTES UMFELD                                                                 | schlossen werden.                                          |
| 1. Bewohner – Welche und wie viele Personen leben<br>mit der Klientin im gleichen Haushalt? |                                                            |
| a. Kinder im Vorschulalter (Anzahl)                                                         | Inveise                                                    |
|                                                                                             | Werden mit dem entsprechende Konfigurations-Eintrag        |
| a. Kinder im Vorschulalter (Bemerkungen)                                                    | die Hauswirtschaftsformulare 2016 aktiviert, hat dies fol- |
| b. Kinder im Schulalter (Anzahl)                                                            | gende Auswirkungen:                                        |
|                                                                                             | • Es können nur die neuen Hauswirtschaftsformulare         |
| b. Kinder im Schulalter (Bemerkungen)                                                       | (2016) im Perigon Mobile erfasst und bearbeitet wer-       |
| c. Kinder nach obligatorischer Schulpflicht                                                 | den.                                                       |
| (Anzahl)                                                                                    | Die bisherigen Hauswirtschaftsformulare (2009)             |
| c. Kinder nach obligatorischer Schulpflicht                                                 | können nicht im Perigon Mobile aufgerufen werden.          |
| bb. 5: Bereich U2 im Haus-                                                                  | Die bisherigen Hauswirtschaftsformulare sind auch          |
| /irtschaftsformular                                                                         | night mahr im DALHC Sahwaiz Wah vorfüghar                  |

## Neue Einheiten für die Häufigkeit bei Leistungen aus dem Leistungskatalog

#### Kundenwunsch von Kunde 4054

Die neu verfügbaren Einheiten für die Häufigkeit bei Leistungen sind auch bei der Erfassung von Interventionen in der Pflegeplanung im Perigon Mobile verfügbar (siehe «Neue Einheiten für die Häufigkeit bei Leistungen aus dem Leistungskatalog» auf Seite 21).

nicht mehr im RAI-HC Schweiz Web verfügbar.

## Anzeige zukünftiger Medikationen

Bisher sind im Menü Medikationen 🕹 standardmässig die aktuell gültigen Medikationen angezeigt worden. Um zukünftige Medikationen anzuzeigen, musste auf Lade alles... getippt werden. Neu werden beim Öffnen des Menüs Medikationen 🎍 auch Medikationen angezeigt, bei welchen die erste Verabreichung in der Zukunft liegt. Diese Medikationen sind bei der Anzeige der Verabreichungsperiode zusätzlich mit dem Symbol Erste Verabreichung in der Zukunft C ausgezeichnet.

## Bestehende Sperren werden bei der Erfassung von Wegzeiten automatisch entfernt

#### Kundenwunsch aus dem Projekt eFLOW

Bestehende Sperren der Pflegeplanung, der Wunddokumentation und des Hauswirtschaftsformulars (2016) werden neu auch automatisch entfernt, sobald eine **Wegzeit** *«* rapportiert wird.

## Weitere Felder für die Beschreibung von Wundinterventionen

Kundenwunsch der Kunden 4054 und 3937

Die Eingabefelder **Topische Lokaltherapie**, **Wundfüller**, **Fixation**, **Vakuumtherapie Sog (mmHg)**, **Wundreinigung**, **Wundrandschutz** und **Hautpflege** für die Beschrei-

bung von Wundinterventionen stehen auch im Perigon Mobile zur Verfügung.

## 5 Pflege Neuerungen 2017.2

## Unterstützung alte Pflegeplanung und alte Medikamentenverwaltung

Die alte Pflegeplanung und die alte Medikamentenverwaltung werden seit der Version 2017.1 nicht mehr unterstützt. Die alte Pflegeplanung und die alte Medikamentenverwaltung müssen daher vor dem Update auf die Version 2017.1 und höher migriert werden.

## Anpassungen an den Verlaufsberichten

Die Verlaufsberichte können neu direkt über das Startmenü geöffnet werden. Dazu steht in der Modulgruppe **Pflege D** der Menüpunkt **D300 Verlaufsberichte** *Z* zur Verfügung. In diesem Menü werden alle Verlaufsberichte des gewählten Kunden angezeigt und es können neue Verlaufsberichtseinträge erfasst werden. Neu wird für die Erfassung keine Hilfe- und Pflegedokumentation mehr benötigt.

### Hinweis

Das Menü D300 Verlaufsberichte av kann neu auch direkt aus dem Menü D101 RAI-HC Schweiz geöffnet werden.

## Anpassung der Benutzeroberfläche an den neuen Standard

Die Benutzeroberfläche für die Verlaufsberichte ist im neuen Menü D300 Verlaufsberichte and en aktuellen Standard angepasst worden

## Feld «Punkt» aus Verlaufsberichtseinträgen entfernt

Das Eingabefeld **Punkt**, welches den Verweis auf die Diagnosen- oder Problemnummer in der Pflegeplanung ermöglichte, steht neu nicht mehr zur Verfügung. Um direkt einen Verlaufsberichtseintrag zu einer Diagnose oder einem Problem zu erstellen, steht in der Pflegeplanung die Funktion **Verlaufsbericht** *a* zur Verfügung. Wie bisher kann die Diagnose oder das Problem auch beim Erstellen eines Verlaufsberichtseintrags ausgewählt werden.

## NANDA-International Pflegediagnosen 2015-2017 und NANDA plus verfügbar

Die NANDA-International Pflegediagnosen 2015-2017 und NANDA plus sind seit dieser Version für die Pflegeplanung verfügbar.

## NANDA 2015-2017

Die NANDA 2015-2017 Pflegediagnosen sind eine Weiterentwicklung der NANDA 2012-2014 Pflegediagnosen. Neu sind darin 235 Pflegediagnosen vorhanden (bisher 216).

### Hinweise

- NANDA 2015-2017 Pflegediagnosen und NANDA 2012-2014 Pflegediagnosen können nicht gleichzeitig verwendet werden.
- Falls Sie bereits mit NANDA 2012-2014 Pflegediagnosen arbeiten: Wenden Sie sich f
  ür das Update zu NANDA 2015-2017 oder NANDA 2015-2017 mit NANDA plus an unseren Support.
- Falls Sie bisher noch nicht mit NANDA Pflegediagnosen gearbeitet haben: Wenden Sie sich für eine Offerte an unseren Verkauf.

## NANDA plus

NANDA plus ergänzt die NANDA 2015-2017 Pflegediagnosen mit Zielen und Massnahmen.

## Hinweis

NANDA plus ist nur für die NANDA 2015-2017 Pflegediagnosen verfügbar.

## Informationen zu den Preisen

Die Lizenzkosten für die NANDA 2015-2017 Pflegediagnosen und NANDA plus müssen direkt an den RECOM Verlag bezahlt werden. Der Preis für NANDA plus beträgt 35% des Preises, welcher für die NANDA 2015-2017 Pflegediagnosen bezahlt werden muss.

## Aktualisierung des Medikamentenkatalogs

Der Medikamentenkatalog der HCI Solutions, welcher Spitex-Organisationen mit der entsprechenden Schnittstelle zur Verfügung steht, kann neu im Menü **W200 Medikamente** and manuell aktualisiert werden. Dazu steht neu die Funktion

**Medikamente aktualisieren** Azur Verfügung. Bei der Aktualisierung werden die aktuellsten Informationen der HCI Solutions zu den Medikamenten in das Perigon Homecare importiert. Änderungen zwischen dem bisher verwendeten Medikamentenkatalog und den aktuellsten Daten von HCI Solutions werden in einem Protokoll angezeigt.

## Neues Benutzerrecht für die Entsperrung von Pflegeplanungen und Hauswirtschaftsformularen (2016)

Pflegeplanungen und Hauswirtschaftsformulare (2016), welche im Perigon Mobile oder am PC gesperrt worden sind, konnten bisher nur durch den Benutzer **Administrator** im Menü **Y204 Sperren** and entsperrt werden. Neu steht für die Entsperrung eine separates Benutzerrecht zur Verfügung, damit auch andere Benutzer die Sperre aufheben können.

## Hinweis

Das Benutzerrecht **Sperren** für Entsperrung von Pflegeplanungen kann unter folgendem Pfad angepasst werden: Startseite  $\Rightarrow$  Y201 Benutzerberechtigungen  $\aleph \Rightarrow$  System  $\Rightarrow$  Verwaltung  $\Rightarrow$  Sperren

## Bearbeitung des IV-Leistungskatalogs

Neu können im Menü **W101 LK-Leistungen** 🕾 bestehenden Leistungen des IV-Leistungskatalogs bearbeitet und neue Leistungen erfasst werden.

## 0 Hinweise

- Der entsprechende Konfigurations-Eintrag muss aktiviert sein, damit der IV-Leistungskatalog im Menü W101 LK-Leistungen angezeigt wird.
- IV-Leistungen können nicht in das Leistungsplanungsblatt übernommen werden.

## Erweiterung Vitaldatenausdruck

#### Kundenwunsch von diversen Kunden

Der Ausdruck der Vitaldaten, welcher im Menü **D301 Vitaldaten** int dem Symbol **Drucken** seöffnet wird, ist erweitert worden. Neu kann beispielsweise der Datumsbereich der Vitaldatenerhebungen eingeschränkt werden, welche ausgedruckt werden sollen. Weitere Einstellungsmöglichkeiten wie der Ausdruck von Bildern und die Anzeige von leeren Einträgen sind ebenfalls möglich.

## Weitere Felder für die Beschreibung von Wundinterventionen

Kundenwunsch der Kunden 4054 und 3937

Im Menü D200 Pflegeplanung stehen für die Beschreibung von Wundinterventionen neu zusätzliche sieben Eingabefelder zur Verfügung. Es sind dies die Felder Topische Lokaltherapie, Wundfüller, Fixation, Vakuumtherapie Sog (mmHg), Wundreinigung, Wundrandschutz und Hautpflege.

## 0 Hinweis

Die neuen Eingabefelder stehen auch im Perigon Mobile zur Verfügung (siehe «Weitere Felder für die Beschreibung von Wundinterventionen» auf Seite 16).

## 6 RAI-HC Schweiz Neuerungen 2017.2

## Menüpunkte für Formulare des RAI-HC Schweiz auf der Startseite

Die verschiedenen Bereiche des RAI-HC Schweiz, das Leistungsplanungsblatt und die Hilfe- und Pflegedokumentation können neu direkt auf der Startseite geöffnet werden. Dazu stehen in der Modulgruppe **Pflege D** die Menüpunkte **D103 ADuA**  , **D104 MDS-HC** , **D105 Hauswirtschaft** , **D106 Austrittsformular** ,

**D202 Leistungsplanungsblatt** sund **D302 Hilfe- und Pflegedokumentation** sint den entsprechenden Symbolen zur Verfügung.

Gleichzeitig sind auch in den verschiedenen Menüs, beispielsweise **D103 ADuA** 🕹, die Symbole für den Wechsel in andere Menüs aktualisiert worden.

## Anpassung der Benutzeroberfläche in verschiedenen Ansichten

In den Menüs des RAI-HC Schweiz (D103 ADuA 🍇, D104 MDS-HC 🍇, D105 Hauswirtschaft 🍣 und D106 Austrittsformular 🌭) und in den Menüs D202 Leistungsplanungsblatt 🖫 und D302 Hilfe- und Pflegedokumentation 🖫 ist die Benutzeroberfläche an den aktuellen Standard angepasst worden.

|                                                                                                    | T164 MDS-HC - Perigon 2017 2                    |                                                                                                    |                                                                     |             | - a ×             |
|----------------------------------------------------------------------------------------------------|-------------------------------------------------|----------------------------------------------------------------------------------------------------|---------------------------------------------------------------------|-------------|-------------------|
| Note     Note                                                                                                    | Startsete Divick RAVHC ADuA 105HC Ablammerhason | Reservedskalt tenhangels Hill von Underge Rekladiven turetstigtlichten Austräfisiernaler Hill von Under Auftreger Rekladiven turetstigtlichten Austräfisiernaler Hiller in Starteten Specher Under Albrechen Durufen | Rosmania Miller-Bachaer - 1008<br>Samuel Atland<br>Sinti Schullbard | O Unbekannt | Handbacher        |
| Image: Source of the stand of the stand                                | Manú                                            | Navgadon Vorpinge                                                                                                    | Kunde                                                               | Ausvahl     | AND HIC Schweiz X |
| The intervence of the second part of the intervence of the second part of the intervence of                                |                                                 | A B C D E F G H I J K L M N O I                                                                                                    | Q R S                                                               |             |                   |
|                                                                                                    |                                                 | 1 Solo I van 6 [AI-CI] 2 Selle 2 van 6 [DI-GI] 3 Selle 3 van 6 [HI-II] 4 Selle 4 van 6 [ID-II] 5 Selle 5 van 6 [ID-VI] 6 Selle 6 van 6 [VS-S]                                                                        |                                                                     |             |                   |
| Image: Section Action Control Control Control         Image: Section Action Control Control C                                                          |                                                 | MOTICILAL DATING IND MUNTEUNICZCONIO                                                                                                    |                                                                     |             |                   |
| I Marcine Series of the Series Series Se     |                                                 | BEREICH AL DATUM UND BEURTEILUNGSGRUND                                                                                                    |                                                                     |             |                   |
| Performance of the second second      |                                                 | 1. Beginn der Dokumentation                                                                                                    |                                                                     |             |                   |
| Image: Section Section                                 |                                                 | 3 Restrikenend                                                                                                    |                                                                     |             |                   |
|                                                                                                    |                                                 | 2. Overlandingsgran                                                                                                    | * v                                                                 |             |                   |
| In Mark Control Section Market Provide Section Market     In Market Part Section Market Part Section Market Part Market Part       |                                                 | <ol> <li>Mit wem lebt die Klentin zum Zeitzunkt des Solter-Einsetzes zusemmen?</li> </ol>                                                                                                    | A Tarabas vi                                                        |             |                   |
| Instructions to address and instructions to the source of the source of the sourc      |                                                 | b. We lebt die Klientin zum Zeitzunkt des Spitzer-Einzatzen?                                                                                                    | b. I a beautine state of                                            |             |                   |
|                                                                                                    |                                                 | c. Spitalaufenthalt - War die Klientin in den letzten 10 Tagen im Spital oder in einer Klinik?                                                                                                    | C d a bier ken Setel v                                              |             |                   |
|                                                                                                    |                                                 | BEREICH A: INDIVIDUELLE PRÄZISIERUNGEN                                                                                                    | a contraction of the                                                |             |                   |
|                                                                                                    |                                                 |                                                                                                    | ^                                                                   |             |                   |
| ENDECT E GOORNING FAMILY/REST         Image: Consequence of Consequence of Consequence Consequence of Consequence of Consequence                                                           |                                                 |                                                                                                    |                                                                     |             |                   |
|                                                                                                    |                                                 |                                                                                                    |                                                                     |             |                   |
| Image: Image:                                |                                                 | BEREICH B: KOGNITIVE FÄHIGKEITEN                                                                                                    |                                                                     |             |                   |
|                                                                                                    |                                                 | 1. Gedächtnis - Erinnerungen an Gelenntes oder Bekanntes                                                                                                    |                                                                     |             |                   |
| Section of adjustice function from the spectra of the spectra of the spectra      |                                                 | a. Kurzzetgedáchtnis - Eitmerung nach 5 Min. möglich                                                                                                    | * v                                                                 |             |                   |
| 2       space of a space of a space o                                         |                                                 | b. Gedächtnis für Handlungsabläufe - Brinnet sich ohne Unterstitzung an Abfolge von Handlungen                                                                                                    | ð. v                                                                |             |                   |
| By Wend 2-4 down 1. Notice and Benards C  I International And And And And And And And And And And                                                                                                    |                                                 | 2. Kognitive Fähigkeiten für alltägliche Entscheidungen - Entscheidungen bezüglich der Organisation des Albages                                                                                                    | 2. 0 = Unabhängig - fo 🗸                                            |             |                   |
| 1       Instruction data Mended (RM)       4       5       Sector data data data data data data data dat                                                                                                    |                                                 | D Wenn B2 = 0 oder 1: Weiter mit Bereich C                                                                                                    |                                                                     |             |                   |
| a. Land and an and an and      |                                                 | 3.   Hissonise auf alude Verwintheit (Defix)                                                                                                    |                                                                     |             |                   |
| Evolution conservation in the second second se      |                                                 | a. Leidit ablerikbar - 2.8. kann Aufmerksamket nicht halter; lässt sich ableriker; verwinbar                                                                                                    | *. 0 = Nicht vorhander $\sim$                                       |             |                   |
| Supported by the set of the set of the       |                                                 | b. Episoden unzusammenhängenden (prechens - z.8. unsimig) sprunghaft; verliert den Paden                                                                                                    | 0 = Nicht vorhander ~                                               |             |                   |
|                                                                                                    |                                                 | c. Tapesschwarkungen kognitiver fähigkeiten - mal besser, mal schliediter; mal vorhanden, mal nicht                                                                                                    | C 0 = Nicht vorhander ∨                                             |             |                   |
| B. Advances in of columbia displants factor despines that the "Winge later and table fitteding bits reage later provide)  EEECCH I: Incommendation despines of the Columbia displant and table fitteding bits reage later provide)  EEECCH I: Columbia displants displants displant  |                                                 | 4. Akute Anderung der kognitiven Fähigkeiten gegenäber Hormalzustand der Klienfin - z.B. Umuhe, Lethargie, ochwer aufzwecken, verändete Umgebungsvohrehmung                                                          | 4. 0 = Nein ~                                                       |             |                   |
| I SERICH E INDIVIDUELE PÄÄDERANDEN  I SUDVERSION ANDEL PÄÄDERANDEN  I Sudversionen anden  I Sudversionen anden |                                                 | 5. Anderung in der Fähigkeit für alltägliche Entscheidungen in den letzten 90 Tagen (oder seit letzter Beuteilung falls weniger lange zurich)                                                                        | 5. 0 = Verbessert 🗸 🗸                                               |             |                   |
|                                                                                                    |                                                 | BEREICH B: INDIVIDUELLE PRÄZISIERUNGEN                                                                                                    |                                                                     |             |                   |
| 1. Sub-control Control Control Control         1. Sub-control Control Control         1. Sub-control Control Control           1. Sub-control Control Control Control         2. Sub-control Control Contron Contron          Control Control Control Con                                                                                              |                                                 |                                                                                                    | ^                                                                   |             |                   |
| 1:EDECECT:COMMUNICATIVE JANISCHERY / BÖEEN         1         > Strummingen von Strummen von Strummen von St                                          |                                                 |                                                                                                    |                                                                     |             |                   |
| Labeling for (Mondoil) active zaverse and exact or zero active active active active active active active zaverse active active a |                                                 |                                                                                                    |                                                                     |             |                   |
| L Set triggedant leader weeken     L Set triggedant verteilte eine Media     L Set triggedant verteilte eine Media     L Set triggedant verteilte eine Media     L Set triggedant verteilte eine Media     L Set triggedant verteilte Set triggedant verteilte Verteilte Vertei      |                                                 | BEREICH CHROWWONIKATIVE FAHIGKEITEN / HOREN                                                                                                    |                                                                     |             |                   |
| 2. I havpart, where a values a 2. 0 = values a 2. 0 = values a |                                                 | 1. Sich verstanden mechen                                                                                                    | L 0 = lat verständich V                                             |             |                   |
| 2. neers in the neers with the neers of the neers of the  |                                                 | A. Famples, and a variation                                                                                                    | Z. 0 = Verstaht ~                                                   |             |                   |
| BEREICH C- INDIVIDUELE PRATISIERINGEN                                                                                                    |                                                 | 3. Horee (nit nomine, sail constat)                                                                                                    | 2. 0 = Hert gut - neme V                                            |             |                   |
| District C. Internetworker                                                                                                    |                                                 | BEREICH C: INDIVIDUELLE PRAZISIERUNGEN                                                                                                    |                                                                     |             |                   |
|                                                                                                    |                                                 |                                                                                                    | ^                                                                   |             |                   |
|                                                                                                    |                                                 |                                                                                                    |                                                                     |             |                   |
|                                                                                                    |                                                 |                                                                                                    |                                                                     |             |                   |

Abb. 6: Neue Benutzeroberfläche mit Symbolleiste am oberen

Navigation und Funktionen in der Symbolleiste

Bisher war die Symbolleiste mit den Symbolen und Funktionen am linken Bildschirmrand. Neu ist die Symbolleiste am oberen Bildschirmrand platziert.

#### Menüleiste

Die Vorgänge und Funktionen in der Menüleiste (bisher am oberen Bild-

schirmrand), können neu ebenfalls über die Symbolleiste aufgerufen werden.

## Auswahl des Kunden

Bildschirmrand

In der Symbolleiste kann neu direkt der gewünschte Kunde ausgewählt werden (gleich wie in der Pflegeplanung). Dazu steht in der Symbolleiste der Bereich **Kunde** zur Verfügung.

#### Hinweise

- Im entsprechenden Konfigurations-Eintrag können die Adressgruppen festgelegt werden, aus welchen die Kunden ausgewählt werden können.
- Beim Ausdruck der Skalenübersicht im Menü D104 MDS-HC & wird neu direkt die entsprechende PDF-Datei geöffnet.

## Neue Einheiten für die Häufigkeit bei Leistungen aus dem Leistungskatalog

#### Kundenwunsch von Kunde 4054

Zusätzlich zu den bestehenden Einheiten für Leistungen gemäss RAI-HC Schweiz stehen neu die Einheiten W2 = Alle 2 Wochen, W3 = Alle 3 Wochen, M2 = Alle 2 Monate, M3 = Alle 3 Monate und M6 = Alle 6 Monate zur Verfügung.

#### Hinweise

- Bei den neu verfügbaren Einheiten handelt es sich nicht um offizielle Einheiten des RAI-HC Schweiz. Damit der Datenaustausch mit dem RAI-Datenpool weiterhin möglich ist und auch die Auswertungen weiterhin korrekt sind, werden die neu verfügbaren Einheiten im Hintergrund automatisch auf die bereits bestehenden Einheiten umgerechnet.
- Die neuen Einheiten sind auch im Perigon Mobile verfügbar.

## Erfassen von zusätzlichen Leistungen im Leistungsplanungsblatt bei aktiver CareCoach-Schnittstelle

Kundenwunsch von Kunde 3193

Bisher konnten bei aktiver CareCoach-Schnittstelle keine zusätzlichen Leistungen im Leistungsplanungsblatt serfasst werden. Neu können weitere Leistungen, zusätzlich zu den Leistungen aus dem CareCoach, direkt im Leistungsplanungsblatt erfasst werden.

#### Hinweis

Leistungen, welche aus dem CareCoach importiert worden sind, können weiterhin nicht bearbeitet werden.

root-service ag Weinfelderstrasse 32 CH-8575 Bürglen / TG 

 Telefon:
 +41 (0) 71 634 80 40

 E-Mail:
 info@root.ch

 Internet:
 www.root.ch